### **CASCOM** PETUNJUK TEKNIS AtensiPro dan Basic

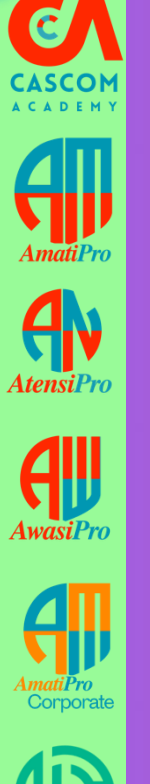

JNITCAR

PAYCAR

## PETUNJUK TEKNIS ATENSI

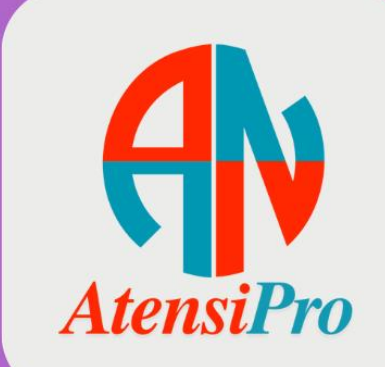

**Next Slide** 

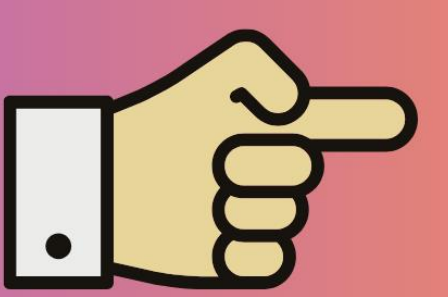

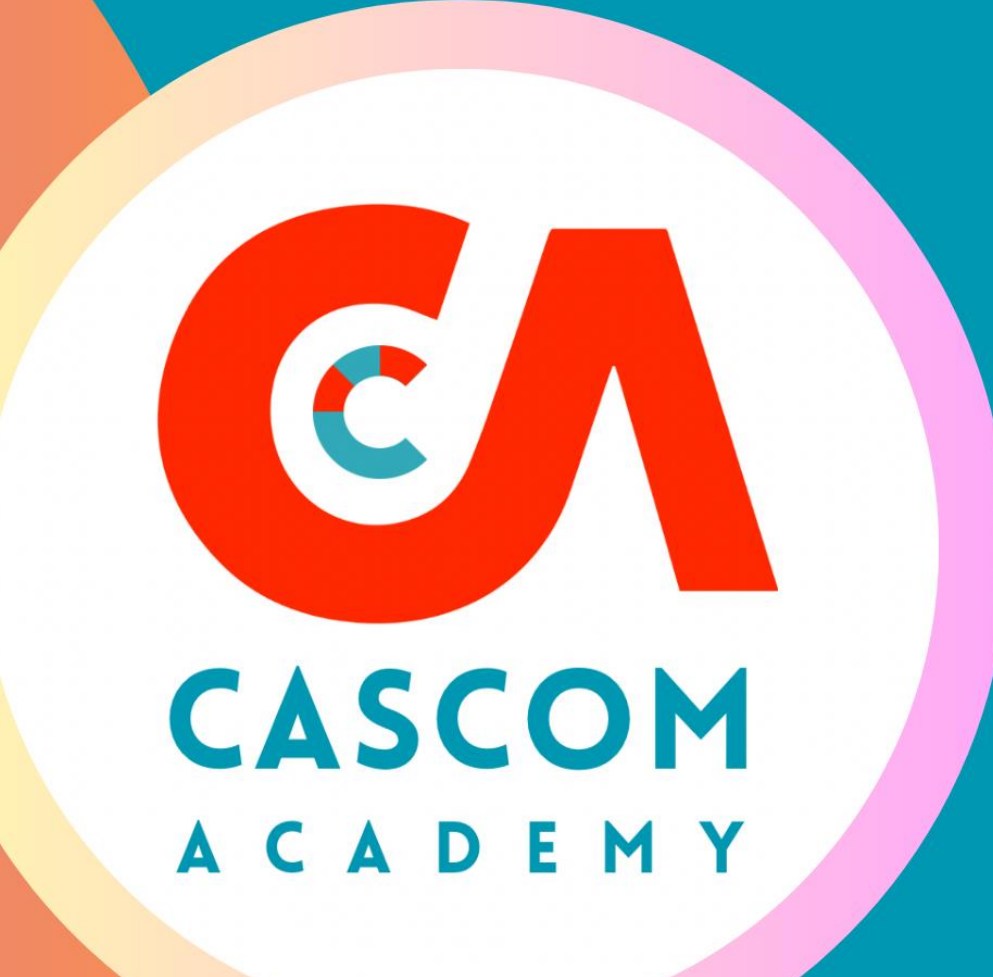

## CASCOM PENDAHULUAN

- Aplikasi atensipro merupakan aplikasi yang dikembangkan oleh Casemix Community Academy (CCA) untuk fasiitas kesehatan baik rumah sakit maupun klinik utama yang bekerja sama dengan BPJS Kesehatan yang dapat digunakan untuk Monitoring kelengkapan dokumentasi pasien selama durante rawat inap berdasarkan Berita Acara dispute klaim (BA) Tahun 2018, 2019, 2023 dan 2024 Aspek Medis dan rekomendasi Tim Kendali Mutu Kendali Biaya (TKMKB) pasien AtensiBasic mempunyai fitur tidak sebanyak dengan AmatiPro namun tetep memiliki fungsi untuk Monitoring dan tidak mendapatkan update pengembangan.
- Aplikasi Atensi dapat dimiliki secara gratis dengan mengikuti kegiatan-kegiatan yang diselenggarakan oleh CCA atau penyelenggara lain yang bekerja sama dengan Casemix Community Academy (CCA)
  - Spesifikasi Atensi :

**A** 

UNITCAR

- AtensiPro merupakan aplikasi yang hanya bisa didapatkan secara khusus di Pelatihan/ kegiatan yang diselenggarakan langsung oleh Casemix Community Academy
- AtensiBasic merupakan aplikasi yang bisa didapatkan di kegiatan yang bekerja sama dengan Casemix Community Academy
- Aplikasi Atensi akan selalu dilakukan pengembangan disesuaikan dengan kebutuhan rumah sakit/klinik dalam kaitannya dengan proses implementasi JKN
- Fitur-fitur Utama yang telah dikembangkan antara lain :
  - Monitoring Rawat Inap
  - Dokumentasi Medis Pasien berdasarkan BA dan TKMKB
  - Notif Readmisi
  - Laporan Pasien Pulang

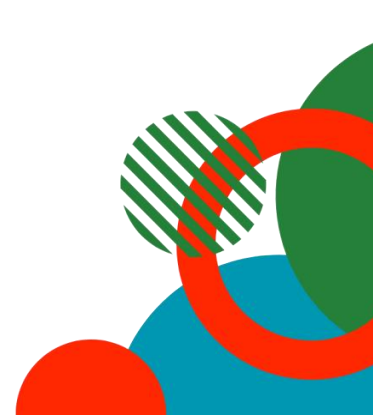

#### 

### PENDAHULUAN

CASCOM A C A D E M Y AmatiPro AmatiPro

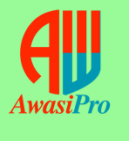

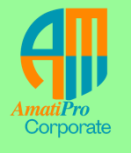

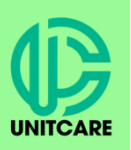

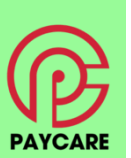

| No | Keterangan               | AtensiPro                   | AtensiBasic                  |
|----|--------------------------|-----------------------------|------------------------------|
| 1  | Fitur                    | Full Menu                   | Full Menu                    |
| 2  | Lisensi*                 | Lifetime                    | Lifetime                     |
| 3  | Pengembangan dan Update* |                             | Tidak Ada                    |
| 4  | Cara Mendapatkan         | Pembelian Langsung          | Pembelian Langsung           |
|    |                          | Gratis<br>(Workshop Cascom) | Gratis<br>(Workshop Lainnya) |

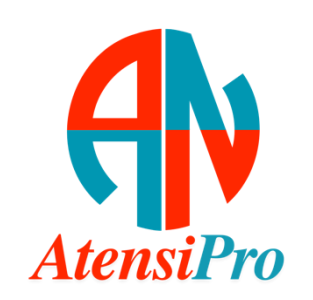

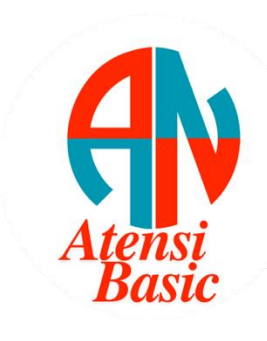

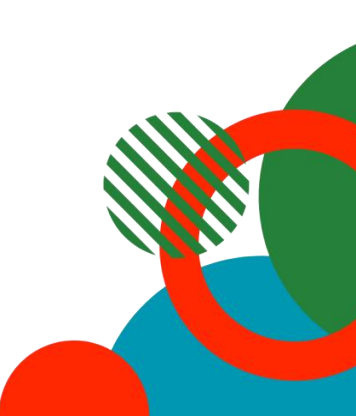

### INSTALASI

- Proses Instalasi aplikasi dilakukan dengan cara mendownload aplikasi "Installer" di website www.casemixonline.com untuk installer utama bagi yang belum sama sekali pernah menginstall.
  - Untuk update terbaru silahkan mendownload file dengan nama "Path".
  - Password Installer dan Path yang digunakan adalah **casemixacademy** Saat pertama kali melakukan instalasi pengguna diwajibkan melakukan aktivasi secara online dengan memasukkan kode rumah sakit/klinik yang telah di daftarkan ke kami. Jika telah teraktivasi akan muncul menu username dan password
  - Setelah berhasil melakukan aktivasi, aplikasi dapat digunakan langsung secara offline.
    - Username : admin
    - Password : casemixacademy
  - Setiap Melakukan Log In wajib dalam status online, setelah berhasil Log In silahkan bekerja secara offline

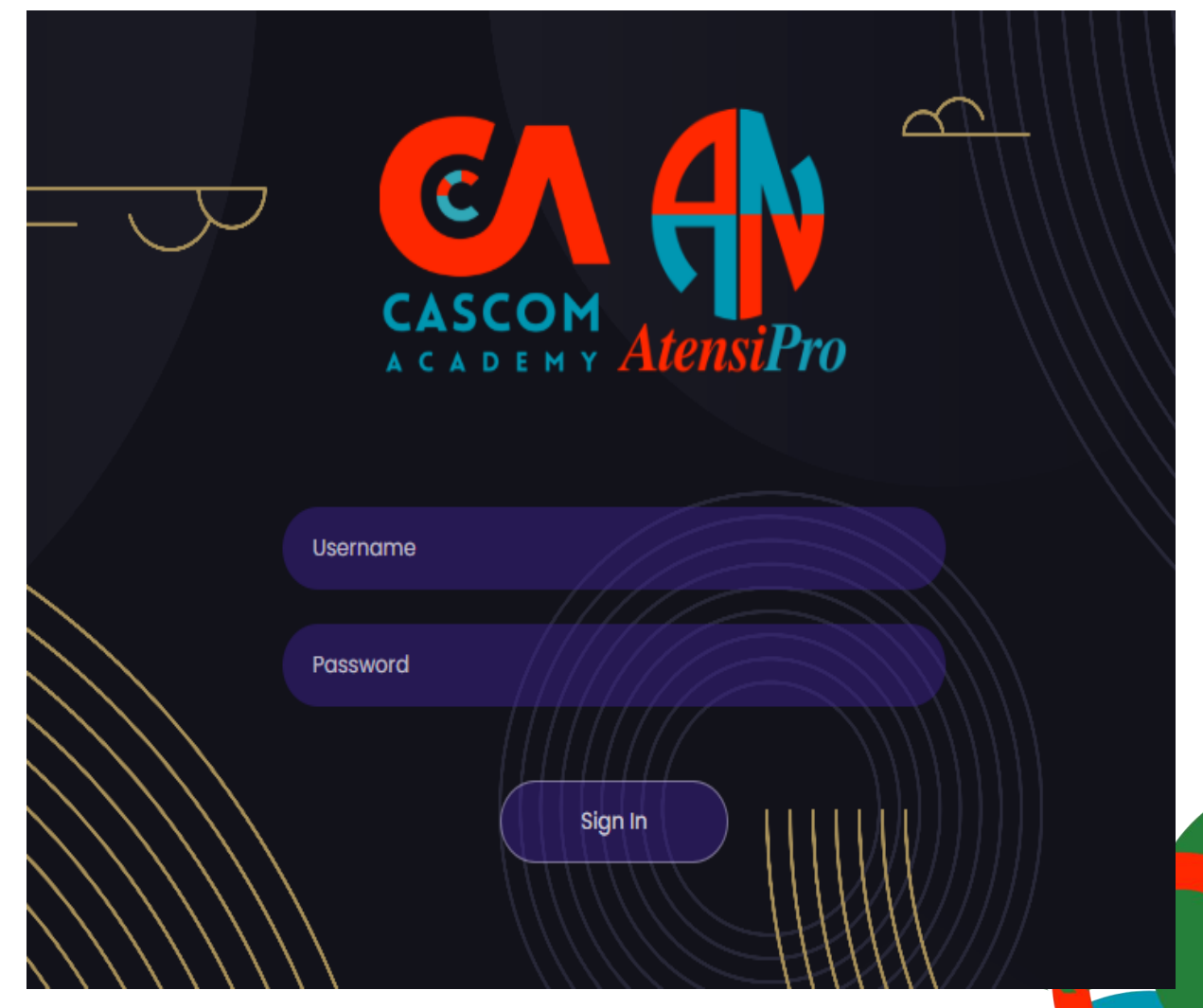

**A** 

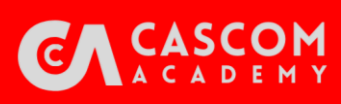

### TAMBAH MASTER PASIEN

|                       |                                         |          |                             |     |              |                   |           |            |         | DEMAN             |
|-----------------------|-----------------------------------------|----------|-----------------------------|-----|--------------|-------------------|-----------|------------|---------|-------------------|
| A C A D E M Y         | <b>ANATENSI</b>                         | K ri     | Dashboard Monitoring Pasien | Pas | sien Pulang  |                   | r.        | (5 CASEMI) |         |                   |
|                       |                                         |          | Data Pasien                 |     |              |                   |           |            |         | Tambah            |
| AmatiPro              | 🔶 Manage                                |          |                             |     |              |                   |           |            |         |                   |
| AtensiPro             | 🔶 Master                                | <b>*</b> | Choose File No file chosen  | C   | ) Import     |                   |           |            |         |                   |
|                       | Pasien                                  | -        | Show 10 🗢 entries           |     |              |                   | Search:   |            |         |                   |
| AwasiPro              | Human Resource                          | >        | Rekam Medis                 | ţ↑  | Nama Lengkap | †↓                | Gender î↓ | Phone î↓   | Actions |                   |
|                       | <ul> <li>Fasilitas Kesehatan</li> </ul> | > -      |                             |     |              | No data available | in table  |            |         |                   |
| AmatiPro<br>Corporate |                                         |          | Showing 0 to 0 of 0 entries |     |              |                   |           |            |         | $\langle \rangle$ |
| UNITCARE              |                                         |          |                             |     |              |                   |           |            |         |                   |

- PAYCARE
- Menu tambah data pada master pasien dapat ditambahkan secara manual melalui tombol tambah atau upload melalui format excel yang dapat didownload kemudian di isi data pasien dan diupload kembali
- Penginputan pada master pasien dilakukan untuk menambahkan data pasien yang sudah dirawat dan ingin di analisis

### TAMBAH MASTER DATA DOKTER

| <b>C</b>                | <b>ANATENSI</b>                         | « | Dashboard Monitoring Pasie  | en | Pasien Pulang |              |               | RS     | CASEMI   | X A | CADEMY            |
|-------------------------|-----------------------------------------|---|-----------------------------|----|---------------|--------------|---------------|--------|----------|-----|-------------------|
| CASCOM<br>A C A D E M Y |                                         |   | Data Dokter                 |    |               |              |               |        |          |     | Tambah            |
| 4                       | 🍚 Manage                                | > |                             |    |               |              |               |        |          |     |                   |
| AmatiPro                | 🔶 Master                                | ~ | Choose File No file chosen  |    | O Import      |              |               |        |          |     |                   |
| <b>A</b>                | 🗔 Pasien                                |   |                             |    |               |              |               |        |          |     |                   |
| AtensiPro               | Human Resource                          | ~ | Show 10 🗢 entries           |    |               |              |               |        | Search:  |     |                   |
| AwasiPro                | Data Dokter                             |   | Nama Lengkap                | t↓ | Gender î↓     | Phone 1      | DPJP îj       | IGD î↓ | Approval | ţ↑  | Actions           |
|                         | <ul> <li>Fasilitas Kesehatan</li> </ul> | > |                             |    |               | No data avai | able in table |        |          |     |                   |
| AmatiPro<br>Corporate   |                                         |   | Showing 0 to 0 of 0 entries |    |               |              |               |        |          |     | $\langle \rangle$ |

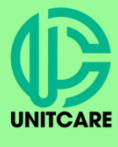

PAYCARE

- Menu tambah data pada Data Dokter bisa ditambahkan dengan membuka terlebih dahulu menu Human Resource lalu ke Data Dokter, data dokter dapat ditambahkan secara manual melalui tombol tambah atau upload melalui format excel yang dapat didownload kemudian di isi data dokter dan diupload kembali
  - Penginputan pada Human Resource => Data Dokter dilakukan untuk menambahkan seluruh data dokter yang berpraktek baik sebagai dokter umum, dokter gigi, dan dokter spesialis. Semua data dokter harus di inputkan ke dalam aplikasi Atensipro.

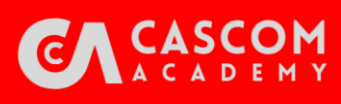

### TAMBAH MASTER DATA RUANGAN

| CASCOM                | <b>ANATENSI</b>                         | K Dash | Nonitoring Pasien          | Pasien I | Pulang       |               | <b>RS C</b> | SEMIX AC | ADEMY             |
|-----------------------|-----------------------------------------|--------|----------------------------|----------|--------------|---------------|-------------|----------|-------------------|
| A C A D E M Y         |                                         | Data I | Ruang                      |          |              |               |             |          | Tambah            |
| 41                    | 🔶 Manage                                | >      |                            |          |              |               |             |          |                   |
| AmatiPro              | 🔶 Master                                | ~      | Choose File No file chosen | 🕑 Imp    | ort          |               |             |          |                   |
| AtensiPro             | 🗔 Pasien                                |        |                            |          |              |               |             |          |                   |
|                       | Human Resource                          | > Sho  | ow 10 🗢 entries            |          |              |               |             | Search:  |                   |
| AwasiPro              | <ul> <li>Fasilitas Kesehatan</li> </ul> | ~ N    | lama                       | ţĴ       | Desc         | Kelas         | î↓          | Actions  |                   |
| AmatiPro<br>Corporate | • Ruang                                 |        |                            |          | No data avai | able in table |             |          |                   |
|                       |                                         | Sho    | owing 0 to 0 of 0 entries  |          |              |               |             |          | $\langle \rangle$ |

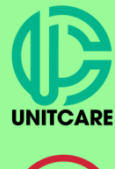

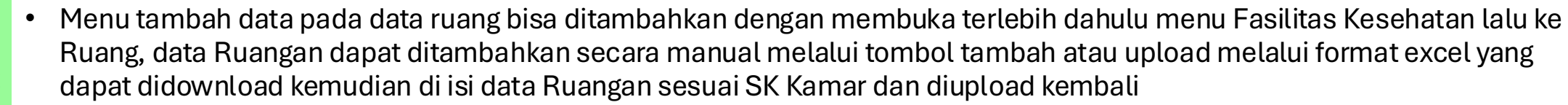

Penginputan pada Fasilitas Kesehatan => Ruang dilakukan dengan menambahkan seluruh data Ruangan/ Kamar / Tempat Tidur sesuai dengan SK Direktur mengenai Jumlah Tempat Tidur Pasien.

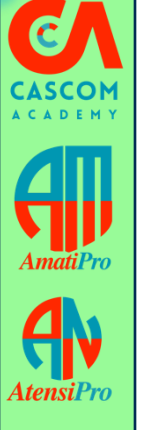

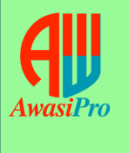

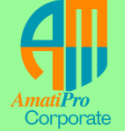

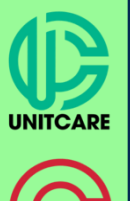

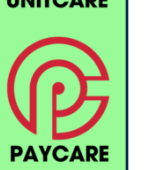

**MENU UTAMA** 

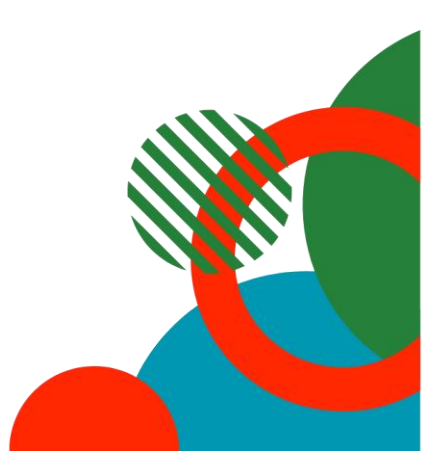

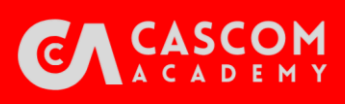

Dashboard

Dashboard

### Dashboard

Pasien Pulana

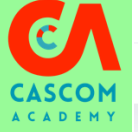

Pasien Baru

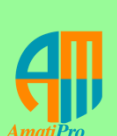

Menu Dashboard menampilkan dalam bentuk jumlah dan grafik data yang sedang di monitoring, meliputi:

Jumlah pasien yang baru didaftarkan •

Monitoring Pasien

- Jumlah pasien sedang di rawat inap •
- Jumlah pasien pulang ٠
- Jumlah pasien yang termasuk kategori readmisi •
- Jumlah pasien dengan Analisa tarif negative ٠
- Bentuk grafik dari ICD 10 dan 9, Summary analisis Biaya tarif dan jumlah pasien per dokter ٠

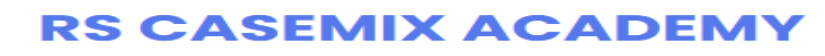

| Pasien Baru<br>Pasien yang belum ada record medis        | 0              | <mark>Sedang Di Rawat</mark><br>Pasien yang sedang dalam perawatan | ο |  |
|----------------------------------------------------------|----------------|--------------------------------------------------------------------|---|--|
| <b>Pasien Pulang</b><br>Pasien yang sudah pulang hariini | ο              |                                                                    |   |  |
|                                                          |                |                                                                    |   |  |
| Pasien Readmisi<br>Jumlah Kunjungan pasien Readmisi      | Ο              | Analisa Tarif Negative<br>Jumlah Tarif RS Negative                 | 0 |  |
|                                                          |                |                                                                    |   |  |
| 10 Besar ICD 10                                          | 10 Besar ICD 9 | Sumary Analisis Biaya Tarif                                        |   |  |
|                                                          |                |                                                                    |   |  |

UNITCAR

PAYCARE

### **Monitoring Pasien**

| сЛ                          | Dashboard     | Monitoring Pasien  | Pasien Pulang    |                  |                    |           | <b>RS CAS</b> | SEMIX AC      | ADEMY   |
|-----------------------------|---------------|--------------------|------------------|------------------|--------------------|-----------|---------------|---------------|---------|
| C A D E M Y                 | Daftar Kunjur | ngan Pasien Total: | 0                |                  |                    |           |               |               | Tambah  |
| AmatiPro                    | Periode:      | Select date range  |                  | Ruang: All       | *                  | Lama: All |               | ►<br>Search:  |         |
| 4111                        | Pasien        | î↓ Admissio        | on 🗘 Indikasi Ra | wat îl Total INA | CBG Total RS       | Analisis  | Ruang Rawat   | î↓ Lama Rawat | Actions |
| wasiPro                     | Showing 0 to  | o 0 of 0 entries   |                  | No data          | available in table |           |               |               | < >     |
| <i>matiPro</i><br>Corporate |               |                    |                  |                  |                    |           |               |               |         |

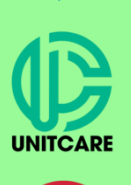

PAYCARE

Menu Monitoring Pasien Memonitoring pasien selama dirawat inap, :

- Menambahkan data pasien baru oleh bagian IGD bisa oleh Dokter IGD/Perawat IGD
- Menambahkan input SOAP harian pada sub menu pemeriksaan pasien
- Melihat Kelengkapan Dokumentasi sesuai rekomendasi Berita Acara Dispute Klaim aspek medis dan rekomendasi Tim Kendali Mutu Kendali Biaya (TKMKB).
- Analisis tarif berdasarkan tarif real cost rumah sakit dengan tarif grouping eklaim

### **Sub Menu Tambah pada Monitoring Pasien**

53

DPJP

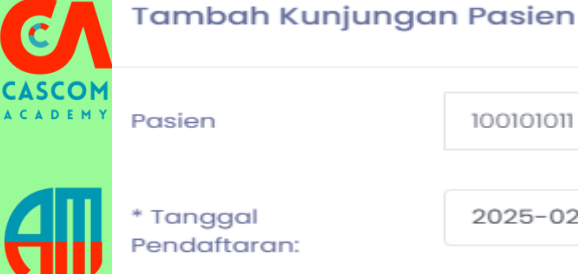

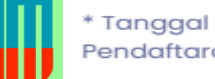

Pendaftaran:

Indikasi Rawat

Kriteria IGD

Diagnosis Awal

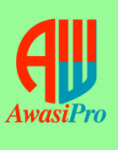

Atensi P

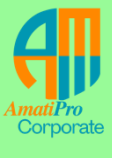

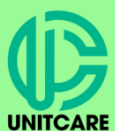

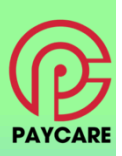

| 100101011 - Budi Prasetya                                          | ~                                                              |  |  |  |  |  |
|--------------------------------------------------------------------|----------------------------------------------------------------|--|--|--|--|--|
| 2025-02-28 15:45                                                   | Kriteria IGD<br>menggunakan kriteria<br>emergency dari Perpres |  |  |  |  |  |
| Sesak                                                              | 82 Tahun 2018                                                  |  |  |  |  |  |
| Adanya gangguan pada jalan nafa                                    | s, pernafasan d 🗸 🗸                                            |  |  |  |  |  |
| BIHØP                                                              |                                                                |  |  |  |  |  |
| IE          IE         Q Previo                                    | ew E3                                                          |  |  |  |  |  |
| Kasus IGD dijamin sebagai rawat<br>memenuhi salah satu kriteria ga | t inap apabila<br>awat darurat.                                |  |  |  |  |  |

Perawatan IGD yang diberikan RS sampai tuntas dan tidak dirujuk. Pelayanan IGD diberikan lebih dari 6 jam, memenuhi indikasi rawat inap serta mendapatkan tatalaksana rawat inap, telah memenuhi administrasi rawat inap, serta menempati ruang perawatan dan mendapatkan wisitasi alab daktan spacialis yang manayat

S в Τ H 2 := ŧΞ </>> " Q Preview test

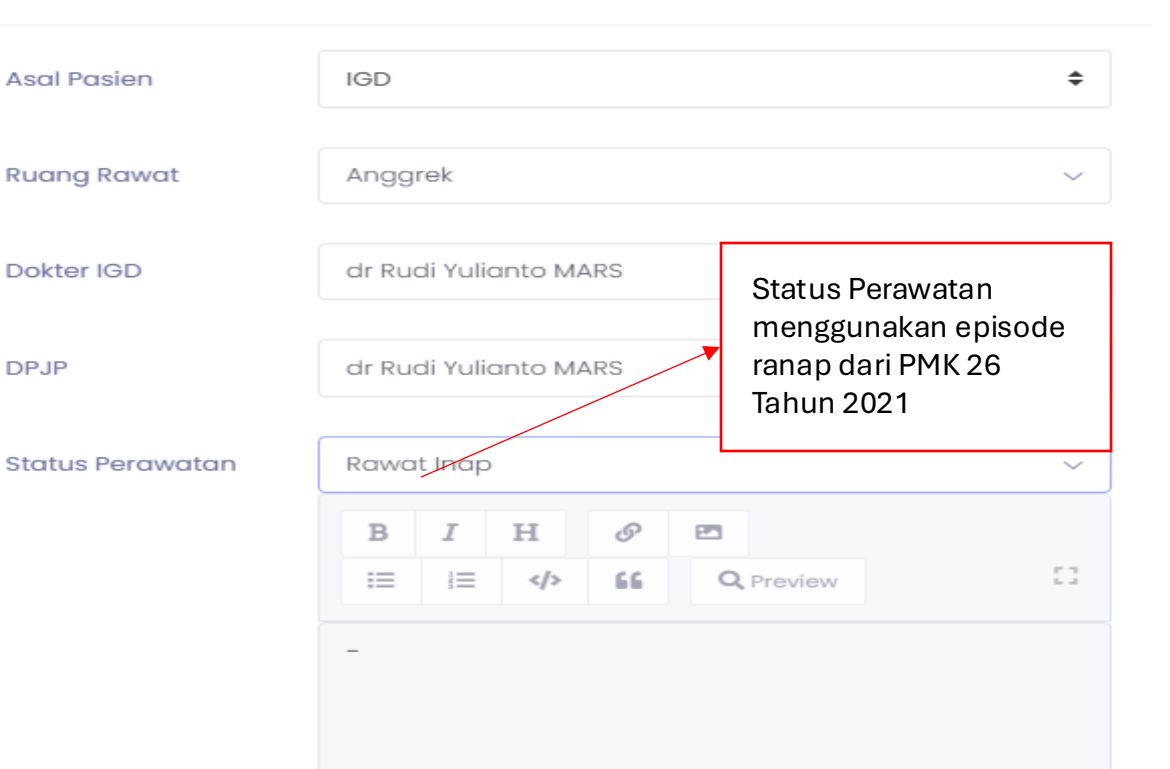

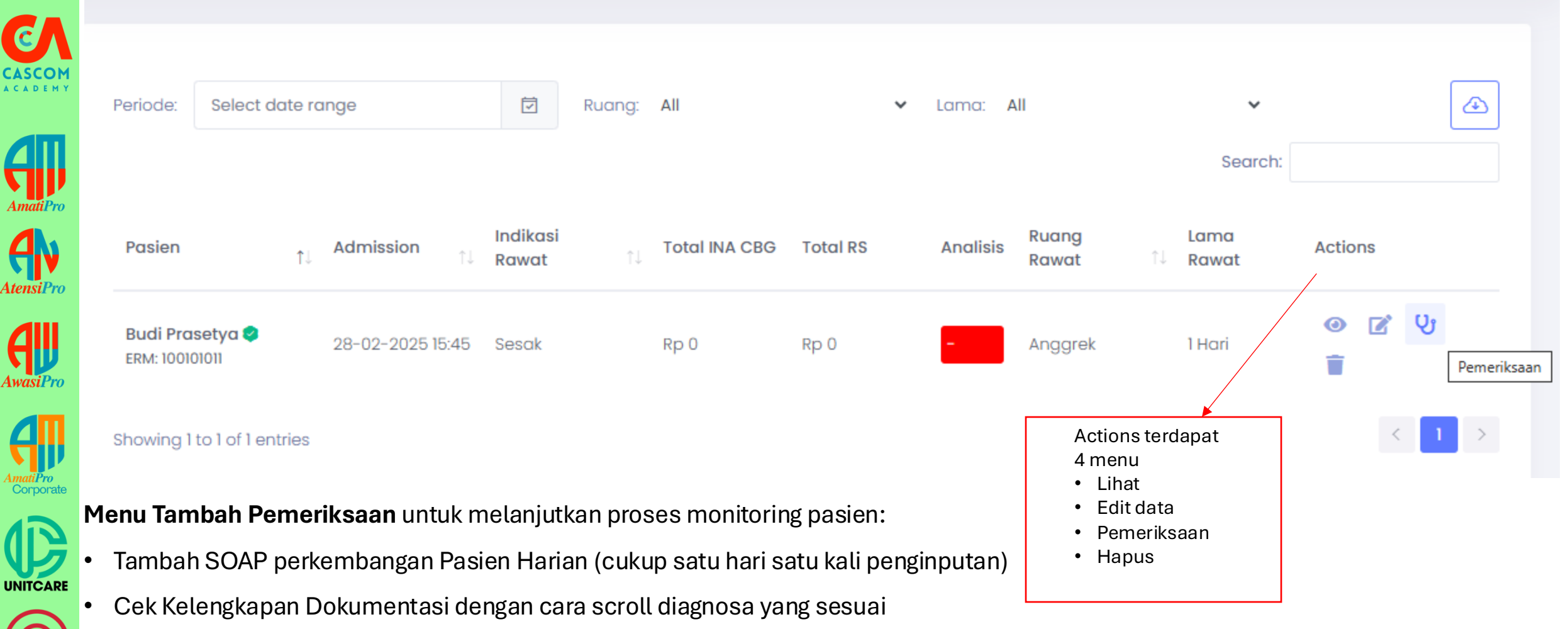

Tambahkan tarif Rumah Sakit dan tentukan group kode INACBG yang benar

PAYCARE

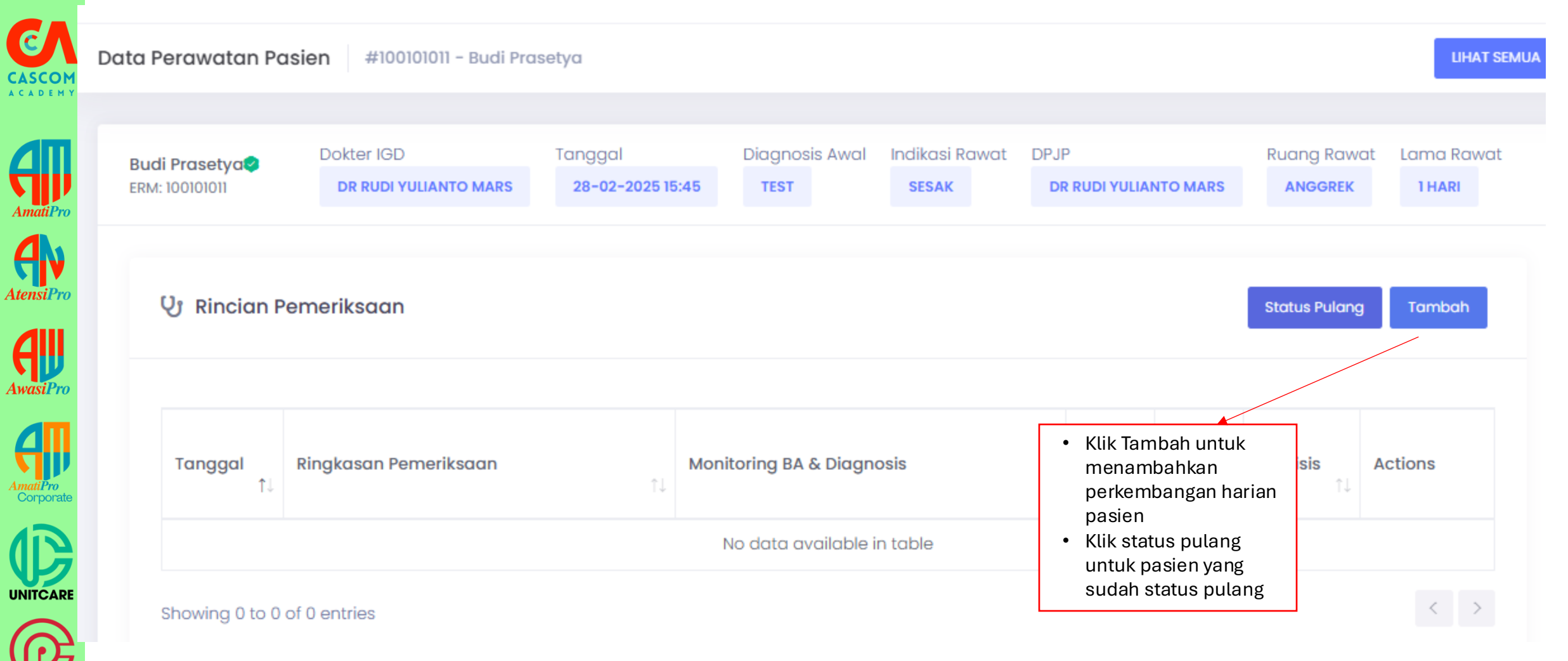

PAYCARE

| <b>C</b>                      | Tambah Data Per                                                             | neriksaan        |     |   |   |    |          |      |        |   |     |    |       |    | > |
|-------------------------------|-----------------------------------------------------------------------------|------------------|-----|---|---|----|----------|------|--------|---|-----|----|-------|----|---|
|                               | * Tanggal:                                                                  | 2025-03-01 16:05 | ō   | 1 |   |    |          |      |        |   |     |    |       |    |   |
| AmatiPro                      | Subyektif                                                                   | B I H            | 6 E |   | ≡ | 66 | Obyektif | В    | I      | н | Ø 🖪 | ≔  | >     | 66 |   |
|                               |                                                                             | <b>Q</b> Preview |     |   |   | [] |          | Q, P | review |   |     |    |       |    | 0 |
| AwasiPro                      |                                                                             | test             |     |   |   |    |          | test |        |   |     |    |       |    |   |
| AmatiPro<br>Corporate         | Action                                                                      | B I H            | Ø E |   | ≡ | 66 | Planning | В    | I      | н | Ø 🖪 | := | <br>> | 66 |   |
| $\mathbf{P}$                  |                                                                             | Q Preview        |     |   |   | 13 |          | Q P  | review |   |     |    |       |    | 0 |
| Menu<br>peme<br>SOAF<br>minir | u Tambah data<br>eriksaan terdapat<br>9 yang harus di isi<br>nal 1x dalam 1 | LESL             |     |   |   |    |          | lest |        |   |     |    |       |    |   |
| hari s<br>rawa                | elama pasien di<br>t inap                                                   |                  |     |   |   |    |          |      |        |   |     |    |       |    |   |

Ama

|                        | Action                     | BIH & EI II I I II II II II II II II II II II                                                                                                    | <ul> <li>Cek Keler<br/>cari berda<br/>penyakit</li> <li>Jika ditem<br/>kelengkap<br/>kesesuaia<br/>kolom Pla</li> </ul> | gkapan Dokumentasi dan<br>sarkan kata kunci / nama<br>ukan diagnosa yang ada di<br>an dokumentasiUpdate<br>n kelengkapan di isi pada<br>nning | i≡ i≡<br>               |
|------------------------|----------------------------|----------------------------------------------------------------------------------------------------|----------------------------------------------------------------------------------------------------|----------------------------------------------------------------------------------------------------|-------------------------|
| AtensiPro              | Diagnosis                  | × J18.9#Pneumonia, unspecified                                                                                                    | Grouping                                                                                                    | REG2#AS#J-4-16-III#SIMPLE PNEU                                                                                                    | MONIA & WHOOPING COUG V |
|                        | Tindakan                   | Cari Tindakan                                                                                                    | Tarif Inacbg                                                                                                    | Kelas 3: Rp 13.447.900                                                                                                    | ~                       |
| AwasiPro               | Kelengkapan<br>dokumentasi | × Pneumonia × Gagal_nafas_respiratory_failure                                                                                                    | Tarif Rumah Sakit                                                                                                    | 500000                                                                                                    |                         |
| Amati Pro<br>Corporate |                            | B       I       H       Preview       III       IIII       IIIIIIIIIIIIIIIIIIIIIIIIIIIIIIIIIIII                                                                                                    |                                                                                                    |                                                                                                    |                         |
|                        |                            | <ol> <li>Diagnosis Pneumonia harus berdasarkan anamnesis,<br/>pemeriksaan fisis, penunjang (lab,ro,dll)</li> <li>pada hasil pemeriksaan radiologi terdapat<br/>infiltrat baru / infiltrat progresif / opasitas / air<br/>brochogram ditambah dengan awitan akut dari beberapa</li> </ol> |                                                                                                    |                                                                                                    |                         |
| PAYCARE                |                            | gejala dan tanda pneumonia.<br>4. dilakukan pemeriksaan gram / kultur bakteri untuk<br>memastikan terapi yang tepat dalam penanganannya.<br>5. Pemeriksaan fisis pada neonatus, salah satunya                                                                                            |                                                                                                    |                                                                                                    |                         |

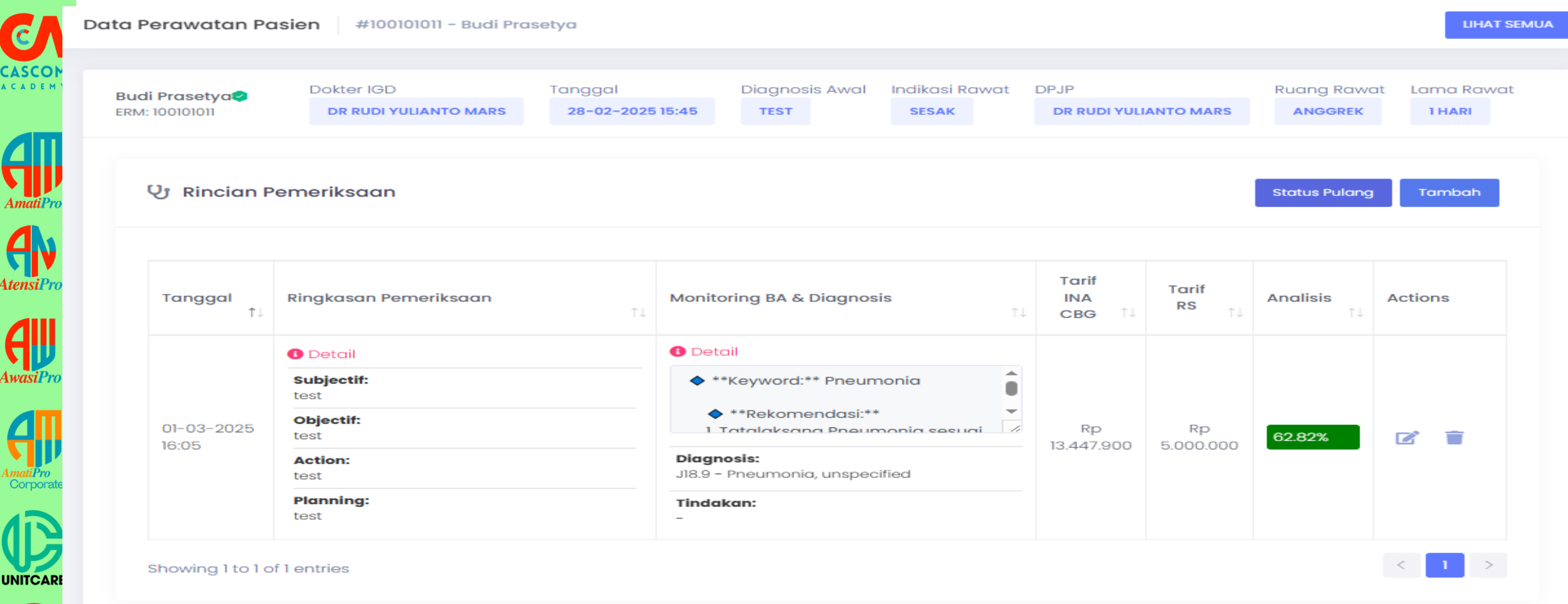

• Setelah simpan akan muncul rincian pemeriksaan yang sudah di inputkan

PAYCARE

٠

Terdapat Analisis Persentase tarif antara Realcost dengan tarif INACBG

### 

Dashboard

Data Perawatan Pasien

**Monitoring Pasien** 

**Pasien Pulang** 

#100101011 - Budi Prasetya

### **Pasien Pulang**

**RS CASEMIX ACADEMY** 

ons

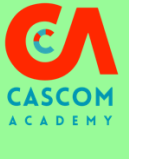

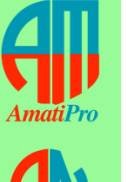

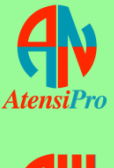

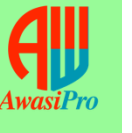

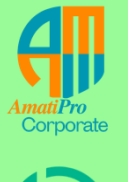

| Budi Prasetya    | Dokter IGD                        | Tanggal           | Diagnosis Awal | Indikasi Rawat | DPJP                  | R        | uang Rawa  | at L |  |  |
|------------------|-----------------------------------|-------------------|----------------|----------------|-----------------------|----------|------------|------|--|--|
| ERM: 100101011   | DR RUDI YULIANTO MARS             | 28-02-2025 15:45  | TEST           | SESAK          | DR RUDI YULIANTO MARS |          | ANGGREK    |      |  |  |
| <b>V</b> Rincian | Pasien Pulang                     |                   |                |                |                       | $\times$ | tus Pulang |      |  |  |
|                  | * Tanggal: 2025-02-28 16:27       |                   |                |                |                       |          |            |      |  |  |
| Tanggal<br>†↓    | Status Pulang Keterangan Pulang ~ |                   |                |                |                       |          |            |      |  |  |
|                  | Diagnosis Akhir                   | × J18.9#Pneumonie | a, unspecified |                |                       |          |            |      |  |  |
| 01-03-2025       | Tindakan                          |                   |                |                |                       |          | 2.2%       |      |  |  |
| 16:05            |                                   |                   |                |                | Batal Simpan          |          | 32%        |      |  |  |
|                  | Lesi                              | -                 |                |                |                       |          |            |      |  |  |

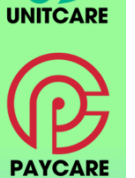

- Setelah klik status pulang akan muncul pop up kerangan pasien pulang yang harus dilengkapi
- Setelah pengisian status pulang lalu klik simpan

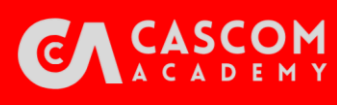

C

Amat

Atensi

A

### Fitur Readmisi

| DM<br>M Y | Pasien                    | 100101011 - Budi Prasetya                                                         | ~                                 | Asal Pc  |
|-----------|---------------------------|-----------------------------------------------------------------------------------|-----------------------------------|----------|
|           | Alasan Readmisi           | Pilih Jawaban                                                                     | \$                                | Ruang    |
| ro        | * Tanggal<br>Pendaftaran: | Pilih Jawaban<br>Dalam kondisi kegawatdaruratan sesuai re                         | egulasi yang berlaku              | kter     |
| ro        |                           | Tindakan/prosedur/post prosedur yang te                                           | rjadwal oleh dokter               | JP       |
|           | Indikasi Rawat            | Kunjungan pada FKRTL yang berbeda atau<br>Tidak termasuk ke dalam pengecualian Re | ı kelas FKRTL yang lebi<br>admisi | h tinggi |
|           | Kriteria IGD              | Cari Kriteria                                                                     | ~                                 | Status   |

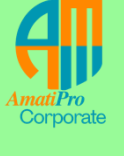

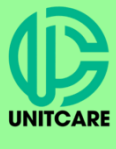

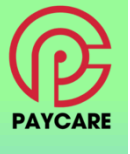

- Berikut Alasan Readmisi jika pasien ingin di rawat inap Kembali dan harus memilih Alasan/kriteria Readmisi, jika tidak termasuk kedalam pengecualian readmisi maka silahkan pilih Tidak termasuk ke dalam pengecualian Readmisi
- Maka akan muncul warning warna merah.

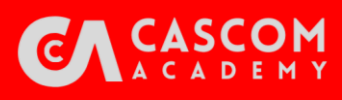

### Fitur Readmisi

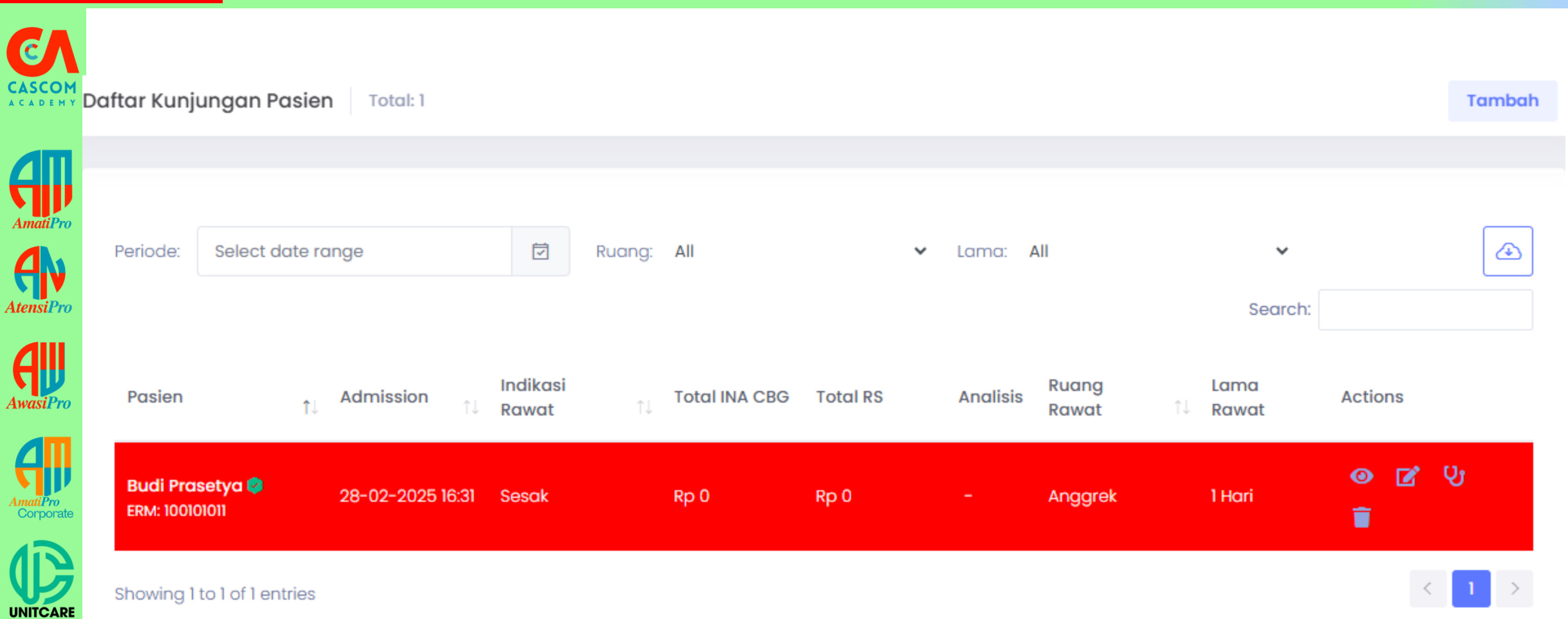

 Warning warna merah pada kasus Readmisi yang tidak termasuk kedalam pengecualian readmisi bertujuan untuk mengingatkan bagian pelayanan pasien tentang status pasien yang satu episode dengan episode rawat inap di periode sebelumnya

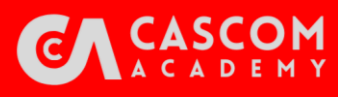

### **Pasien Pulang**

| <u>e</u>              | Dashboard               | Monitorir         | ng Pasien Pasien Pa               | ulang |                         |                      |                  | RS           | CASE          |                             | ACA           | DEMY     |
|-----------------------|-------------------------|-------------------|-----------------------------------|-------|-------------------------|----------------------|------------------|--------------|---------------|-----------------------------|---------------|----------|
|                       | Daftar Pasie            | en Pulang         | Total: 1                          |       |                         |                      |                  |              |               |                             |               |          |
| AmatiPro              | Periode:                | Select date       | range                             | Ū     | Ruang: All              |                      | ✓ Lama:          | All          |               | ~                           |               |          |
| AtensiPro             | Pasien                  | ţ↑                | Diagnosis & Tindakan              |       | Admission <sub>11</sub> | Tanggal<br>Pulang ↑↓ | Total INA<br>CBG | Total RS     | S<br>Analisis | earch:<br>Ruang<br>Rawat ↑↓ | Lama<br>Rawat | Actions  |
| AwasiPro              | Budi Pras<br>ERM: 10010 | setya 🤗<br>01011  | Diagnosis:<br>-<br>Tindakan:<br>- |       | 28-02-2025<br>15:45     | 28-02-2025<br>16:29  | Rp 13.447.900    | Rp 5.000.000 | 62.82%        | Anggrek                     | 1 Hari        | <b>@</b> |
| AmatiPro<br>Corporate | Showing 1               | to 1 of 1 entries | \$                                |       |                         |                      |                  |              |               |                             | <             | 1 >      |

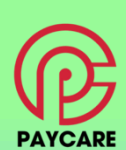

Data detail Pasien akan muncul di Menu Pasien Pulang dan dapat di download dalam bentuk file excel

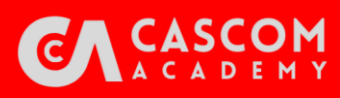

PAYCARE

### **Fitur Readmisi**

|                       | Tambah Kunjungan Pasien |                            |          |                                        |                 |
|-----------------------|-------------------------|----------------------------|----------|----------------------------------------|-----------------|
|                       | Pasien                  | 100101011 - Budi Prasetya  | ~        | Asal Pasien                            | Pilih           |
|                       | Masan Readmisi          | Pilih Jawaban              | •        | Ruang Rawat                            | Cari Ruangan    |
| AmatiPro              | Tanggal<br>Pendaftaran: | 2025-02-28 16:31           |          | Dokter IGD                             | Cari Dokter IGD |
| AtensiPro             | ndikasi Rawat           | Cari Indikasi Rawat        |          |                                        | - `PJP          |
| AIJ                   | (riteria IGD            | Cari Kriteria<br>B I H 🔗 🛤 | (!!)     |                                        |                 |
| AwasiPro              |                         |                            | Pasien R | Perhatian!<br>eadmisi karena kunjungan |                 |
| AmatiPro<br>Corporate |                         |                            | sebelumr | nya masih di bawah 30 hari<br>ok       |                 |
| UNITCARE              |                         |                            |          |                                        |                 |
|                       | Diagnosis Awal          |                            |          |                                        |                 |

- Fitur Readmisi. Aplikasi Atensipro memiliki kelengkapan fitur readmisi untuk memitigasi pasien-pasien rawat inap yang termasuk ke dalam kriteria readmisi
- Dilengkapi dengan kriteria pengecualian Readmisi yang diambil dari PMK 26 tahun 2021 ٠

### **TERIMA KASIH**

#### Invest In Your Life Learn & Growth With Us

We Are Trend Setter Not Follower

#### MEDIA SOSIAL DAN WEBSITE

www.casemixonline.com Instagram : @casemixonline Fb Group/page : Casemix Community

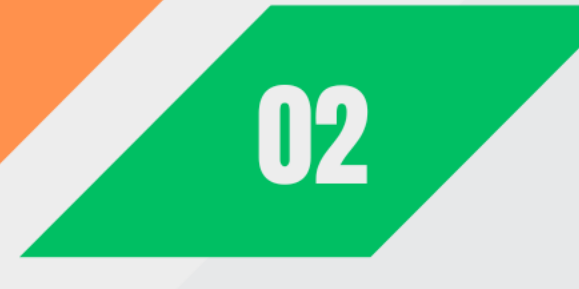

#### HUBUNGI KAMI

01

+62 818 8281 4887 casemixcom@gmail.com

# 03

#### ALAMAT KANTOR

Graha Harapan Blok E7 No 9 Kel. Mustika Jaya , Kota Bekasi